## OpenVPN GUI Instrukcja instalacji

- W celu pobrania plików instalacyjnych należy wejść na jedną z poniższych stron:
  - dla Windows 10, ze strony https://systemy.coi.pw.edu.pl/sd/OpenVPN\_W10/
  - dla Windows 7 z tej strony: https://systemy.coi.pw.edu.pl/sd/OpenVPN\_W7/
- Po wejściu na stronę pobieramy dwa poniżej widoczne pliki.

| <u>P</u> lik <u>E</u> dycja <u>W</u> idok <u>H</u> istoria | <u>Z</u> akładki | <u>N</u> arzędzia | Pomo <u>c</u>                                 |                                  |
|------------------------------------------------------------|------------------|-------------------|-----------------------------------------------|----------------------------------|
| 📄 Hasła                                                    | ×                | Openvpn           | ×                                             | \rm 🜔 Community Downloads   Open |
| $\leftarrow$ $\rightarrow$ C $\textcircled{a}$             |                  |                   | https://systemy.coi.pw.edu.pl/sd/OpenVPN_W10/ |                                  |
| ۏ Pierwsze kroki                                           |                  |                   |                                               |                                  |

## Index of /sd/OpenVPN\_W10

|    | Name                                 | Last modified    | <u>Size</u> | Description |
|----|--------------------------------------|------------------|-------------|-------------|
| 2  | Parent Directory                     |                  | -           |             |
|    | CIPW.ovpn                            | 2020-03-30 10:57 | 1.6K        |             |
| 00 | openvpn-install-2.4.8-I602-Win10.exe | 2020-03-30 10:54 | 4.1M        |             |

• Dla przeglądarki Firefox, plik CIPW.ovpn może wymagać zapisania przez kliknięcie PRAWYM przyciskiem myszy i wybraniu **Zapisz element docelowy jako...**:

## Index of /sd/OpenVPN\_W10

| Parent Directory                                                                                                    | -<br>1.6K |
|----------------------------------------------------------------------------------------------------|-----------|
| CIPW.ovvel Otwórz odnośnik w nowej karcie 54   Otwórz odnośnik w nowym oknie 54   Otwórz odnośnik w nowym oknie w trybie prywatnym 54   Dodaj zakładkę do odnośnika 2apisz element docelowy jako   Wyślij odnośnik do Pocket Kopiuj <u>a</u> dres odnośnika   Szukaj "CIPW.ovpn" w Google >   Wyślij odnośnik do >   Zbadaj element > | 4.1M      |

- W innych przeglądarkach polecenia zapisania pliku może znajdować się w gdzie indziej.
- Dla innych systemów operacyjnych plik instalacyjny dobieramy w zależności od posiadanego systemu i pobieramy stąd: <u>https://openvpn.net/community-downloads/</u>

- Na komputerze w folderze "Pobrane" wyszukujemy plik instalacyjny openvpn-install-2.4.8-I602-Win10.exe
- Uruchamiamy ten plik.
- Kolejne kroki widoczne są poniżej (nic nie zmieniamy).

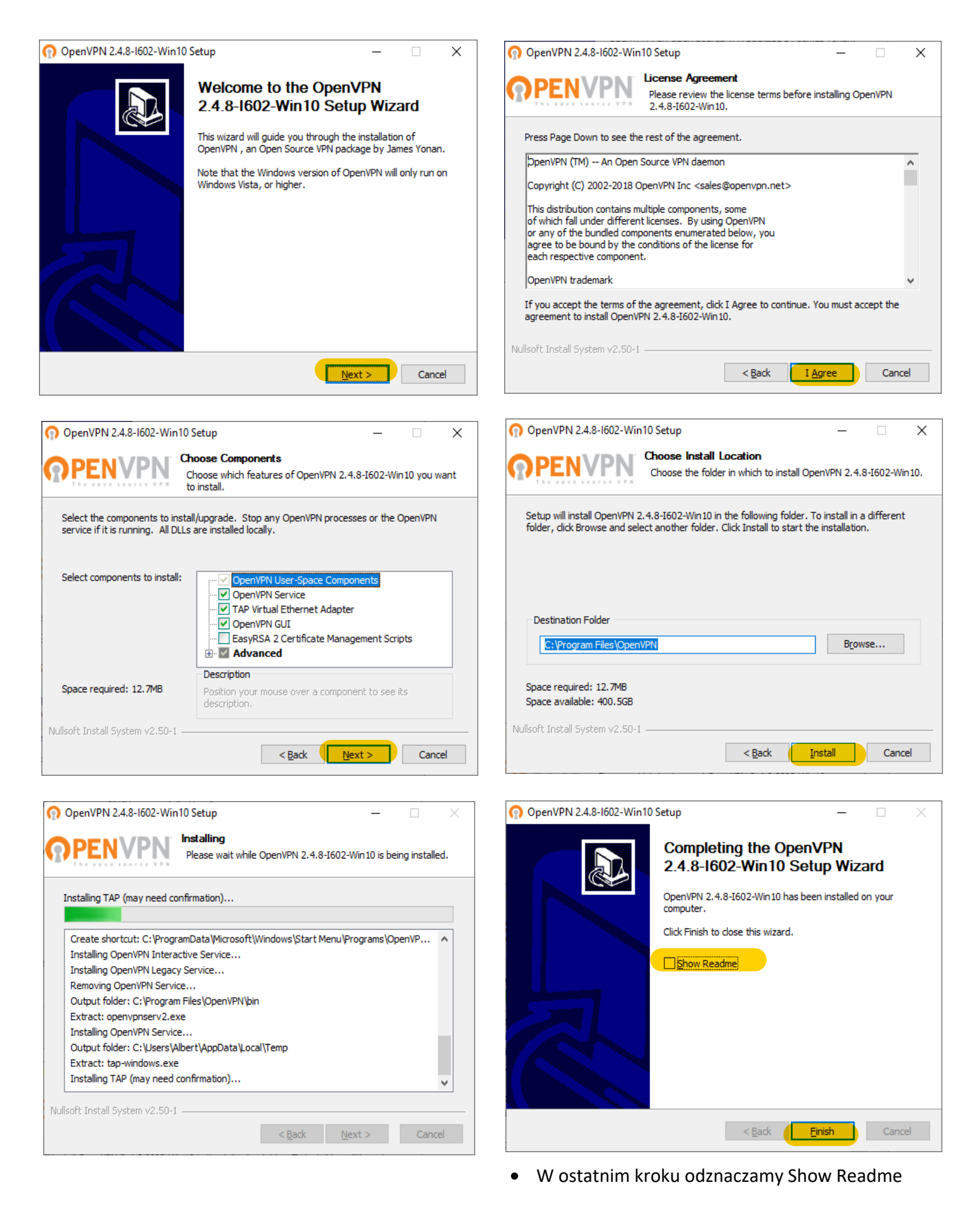

- Po zakończonej instalacji na pulpicie pojawia się ikonka OpenVPN GUI
- Otwieramy OpenVPN GUI

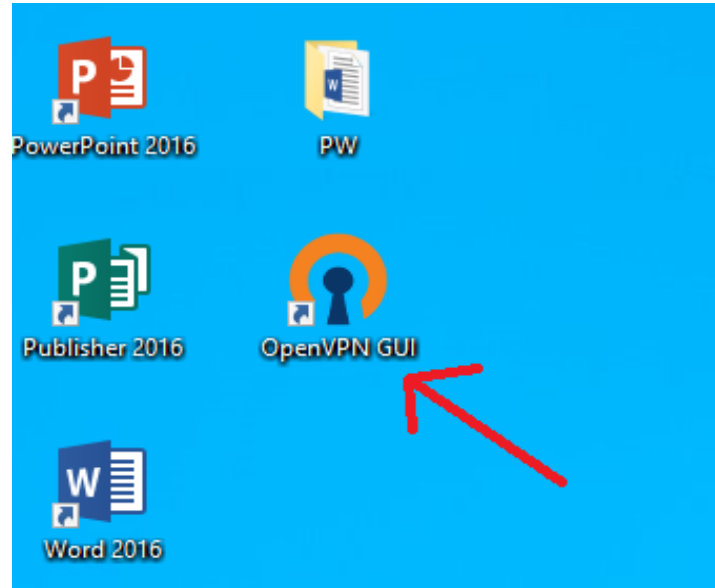

• Otwieramy poniższym symbolem ukryte ikony.

- Pojawia się komunikat (poprawny)
- klikamy "OK"

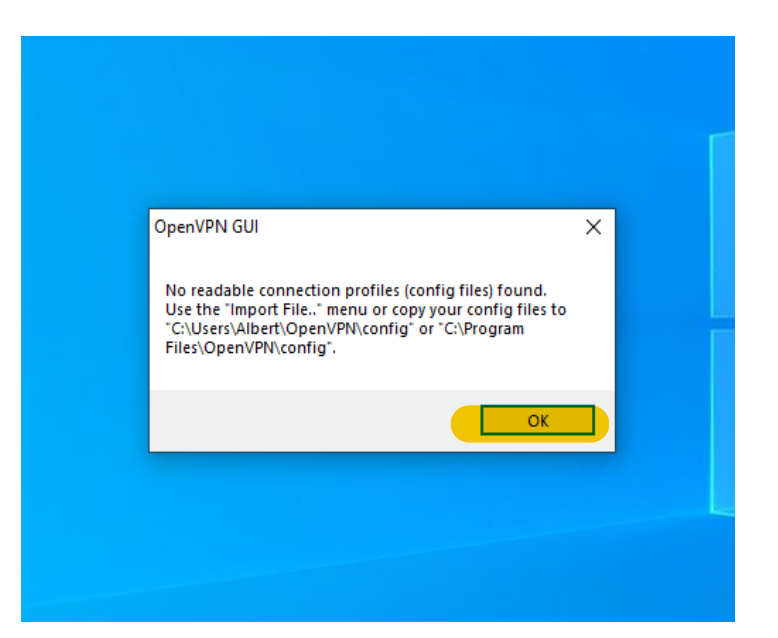

- Z pośród ikon wybieram@penVPV GUI
- PRAWYM przyciskiem myszy zaznaczamy: Import file

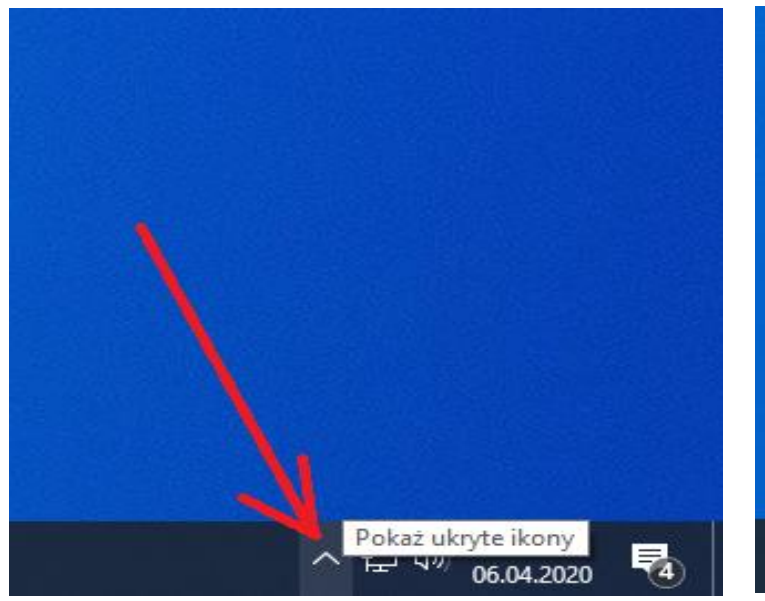

• Wskazujemy drugi ściągnięty plik: CIPW.ovpn

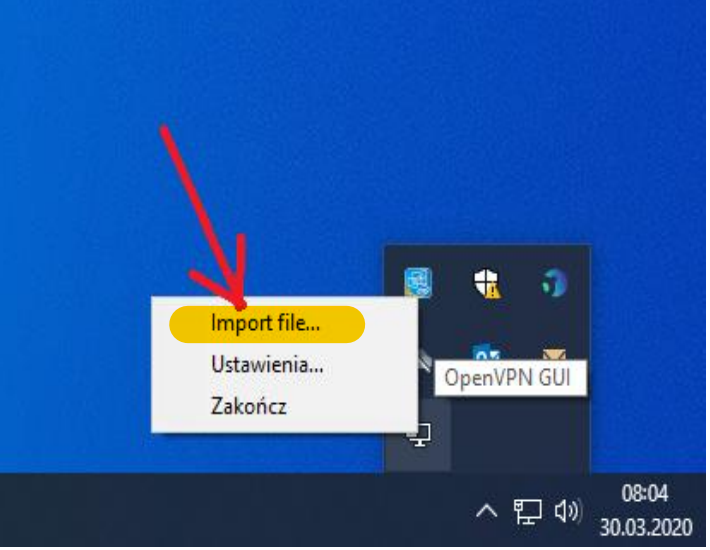

- Pojawia się komunikat (poprawny)
- klikamy "OK"

| Ten komputer > Pobrane |                                                                              |                        |          |
|------------------------|------------------------------------------------------------------------------|------------------------|----------|
| folder                 |                                                                              |                        |          |
| Nazwa                  | Data modyfikacji                                                             | OpenVPN GUI            | $\times$ |
| ∨ Dzisiaj (1)          |                                                                              |                        |          |
|                        | 30.03.2020 08:01                                                             | File imported successf | ully.    |
| Typ<br>Roz<br>Dat      | :: OpenVPN Config File<br>2miar: 1,63 KB<br>:a modyfikacji: 30.03.2020 08:01 |                        | к        |
|                        |                                                                              |                        |          |
|                        |                                                                              |                        |          |

• Ponownie otwieramy ukryte ikony.

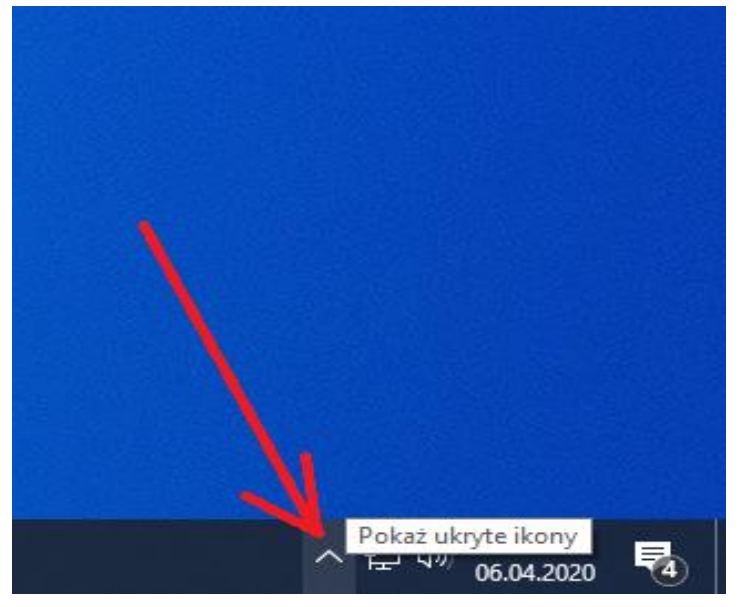

• Pojawi się okno logowania do OpenVPN

| Stan Obecny: Łączeni<br>Mon Mar 30 08:07:16<br>Mon Mar 30 08:07:16<br>Mon Mar 30 08:07:16 | e<br>2020 OpenVPN 2.4.8 x86_64-w64-mingw<br>2020 Windows version 6.2 (Windows 8 o<br>2020 library versions: OpenSSL 1.1.01 10 | 32 [SSL (OpenSSL)] [l<br>rgreater) 64bit<br>Sep 2019, LZO 2.10 | .ZO] [LZ4] [ | PKCS11] [AE |
|-------------------------------------------------------------------------------------------|----------------------------------------------------------------------------------------------------|----------------------------------------------------------------|--------------|-------------|
|                                                                                           | OPW                                                                                                    | X                                                              |              |             |
|                                                                                           | Użvtkownik:                                                                                                    |                                                                |              |             |
|                                                                                           | Hasło:                                                                                                    |                                                                |              |             |
|                                                                                           | Save password                                                                                                    |                                                                |              |             |
|                                                                                           | ОК                                                                                                    | Anuluj                                                         |              |             |
| <u> </u> •                                                                                |                                                                                                    |                                                                |              | >           |
|                                                                                           |                                                                                                    | OpenVP                                                         | N GUI 11.14  | 4.0.0/2.4.8 |
| Rozłącz                                                                                   | Poł. Ponownie                                                                                                    |                                                                | I            | Jkryj       |

 tym razem LEWYM przyciskiem myszy klikamy na Open VPN

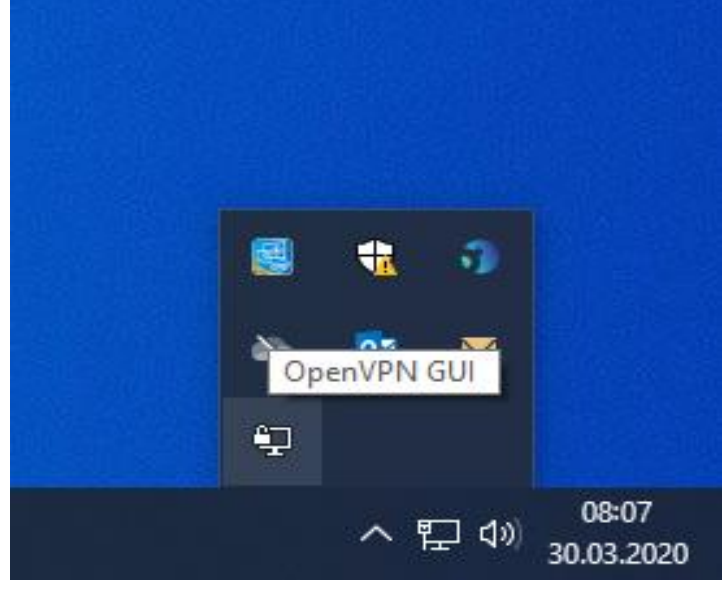

• Logujemy się imiennym adresem mailowym w domenie pw.edu.pl oraz hasłem do tego konta

| 🕥 CIPW        | ×            |  |  |  |
|---------------|--------------|--|--|--|
| Użytkownik:   | a @pw.edu.pl |  |  |  |
| Hasło:        | •••••        |  |  |  |
| Save password |              |  |  |  |
| ОК            | Anuluj       |  |  |  |
|               |              |  |  |  |
|               |              |  |  |  |

• Teraz w bezpieczny sposób można korzystać z systemu EZD.